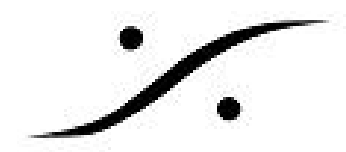

# **Pyramix** *O***Automation**

Pyramixでは、ミキサーのオートメーションを行うことができます。

## 基本的なオートメーション(Touch/Releaseの場合)

- 1. まず最初に、大体の基本となるフェーダーバランスを作ってください。パンニングやEQ, AUXの送りレベルなどもセットしておいてください。
- 2. 次にPyramixの設定を行います。AutomationのWriteをクリックしてください。

| Ξ k3 dsp_Z370M                                                                                                    | -                                                                                                    |                            |
|----------------------------------------------------------------------------------------------------|----------------------------------------------------------------------------------------------------|----------------------------|
| Pyramix Virtual Studio by Merging Technologies - [PyramixProject1]                                                                                                    |                                                                                                    |                            |
| Project Edit View Clips Tracks Cursor and Marks Markers Selection Fade Editor                                                                                                    | Media Automation Video Workspaces ADR Machines Monitor Macros Settings Window Help                                                                                                    | _ 8 ×                      |
| ■■■□ ■■□ ■□ <p< th=""><th>▋▋■■■♥♀♀₹♥ ≒ ≡ 80 ⊨♥ ★★ ⊞⊞⊞⊞ ₽×€ ⊁ ₽₽♥</th><th>TX</th></p<> | ▋▋■■■♥♀♀₹♥ ≒ ≡ 80 ⊨♥ ★★ ⊞⊞⊞⊞ ₽×€ ⊁ ₽₽♥                                                                                                    | TX                         |
| CUR 00:00:00;00 🔤 S Dvervoite / Remaine Shared Mix 💷 00:00:00;00                                                                                                    | \$ M.OUT 01:00:00;00 \$ M.DUR 01:00:00;00 \$ R.N. ##:##:##:## \$ R.OUT ##:##:## \$ R.DUR ##:##:## \$                                                                                                    | 1                          |
| Main Frames 00.00.000 00.000 00.004.59.29 00:10.00.00 00:14.59                                                                                                    | \$.29'   loczlachao ' loczłaskiej ' loczlachao'   loczłaskiej ' loczłachao' ' loczłaskiej ' loczłachao' ' loczła                                                                                                    | 00:54:59:29                |
| Markars<br>Mano O O M S<br>Te Inou D F O M S<br>Te Doug Te Adameen                                                                                                    | Mai M C C C C C C C C C C C C C C C C C C                                                                                                    | •                          |
| 2 B Mono G G M S<br>Re hort 2 F G W A<br>Na Gray Na Australian                                                                                                    | Inserts         Interts           144.5         144.5           12-         12-           12-         12-           20-         20-           .12-         .12-           .23-         .24-           .30-         .30-                                                                                                    |                            |
| 1 2 4 8 18 A 4                                                                                                    | - 48-<br>- 49-<br>- 49-<br>- |                            |
| (0) 00:00:00:00                                                                                                    | Solo Mute Solo Mute Safe                                                                                                    | <b>7</b> × (1) 00:00:00;02 |
|                                                                                                    | SF Ø PF SF Ø PF                                                                                                    |                            |
|                                                                                                    | I/O & VOA         Stereo         =           Dia: 0         Dia: 0         Dia: 0         C           inout         Could         C         C         C           ⊘ O:         ⊘ O:         ⊂ R:         □         □                                                                                                    |                            |
|                                                                                                    |                                                                                                    |                            |
| Overview       fff EDL       Image: Docum       Tracks       Track G       See Playlists       Iff Worksp       Image: See See See See See See See See See S                                                                                                    | election 👝 Fade Ed It Markers 🛞 CD/SACD 🗈 Notes 🦙 Media 🕞 Global 🖗 ADR 📍 Log 🚳 Metada 📡 Vid<br>+                                                                                                    | eo 📈 FX rend<br>t: None ~  |

3. 画面(トラック上)にオートメーションの軌跡を表示させるため、トラックボックスのAを クリックして**オン**にします。全てのトラックのオートメーションを表示させたい場合は、 キーボードのシフトキーを押しながらAをクリックします。

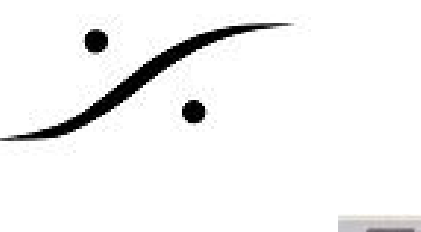

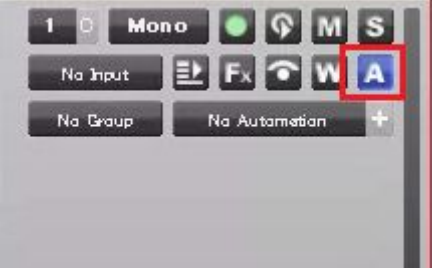

- 4. Pyramixを再生状態にします。
- 5. フェーダーなど何かのパラメーターに触るとミキサーのそのパラメーター部分が赤くなり、 トラック上に動き(増減)が表示されます。
- 6. 再生を止めるかパラメーターから手を離すと、元の値まである時間(Settings > All Settings > Application > Automation > Auto Release Optioins > Release Time (ms)で設定)をかけて 戻ります。
- 7. オートメーションは Undo/Redo ができます。

以上がミキサーがデフォルトのAuto Write / Touch / Releaseモードになっている場合のオートメー ションの書き方です。ミキサーがどのモードになっているかは、ミキサーのストリップの最下部に表 示されています。

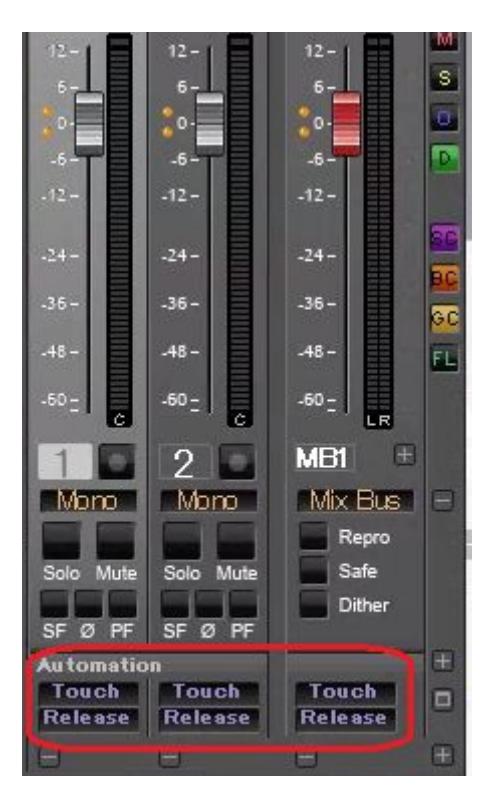

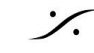

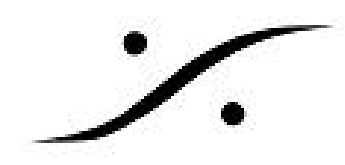

## ※ 注意 ※

この章より以下は、より細かな説明となります。必要な時にのみお読み下さい。

# **Global Dynamic Automation Modes**

Automationのツールバーには、ミキサー全体のAutomationモードを決定するモードボタンがありま す。

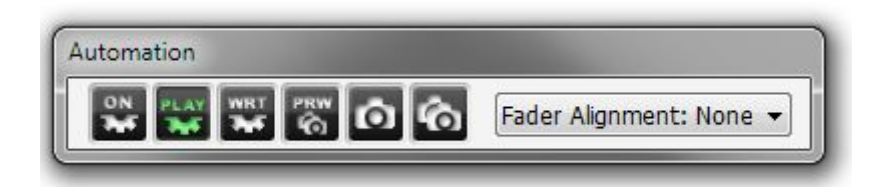

| OFF<br>T | OFFボタン                      | AutomationをOffにします                                                                                                    |
|----------|-----------------------------|----------------------------------------------------------------------------------------------------|
| PLAY     | PLAYボタン                     | Automationを再生します                                                                                                    |
|          | RECボタン                      | Automationを記録します<br>Touch (次の章で説明) に設定されたパラメーターは、移動されると記<br>録されます<br>Readに設定されたパラメーターは、既存のデータを読みます<br>Isolateに設定されたパラメーターは、現在の位置を保持します |
| PRW      | Previewボタ<br>ン              | オートメーションの読み取りは、パラメーターが動かされるまで有効で<br>す<br>トランスポートが停止すると、Filter Automation Tracks to Snapshot<br>Range ダイアログが表示されます                      |
| Ô        | Snapshotボ<br>タン             | Filter Automation Tracks to Snapshot ダイアログが表示されます<br>OKすると、以前のSnapshotから動かされたEnableしている全てのパラ<br>メーターが現在のカーソル位置の状態で記録されます               |
| ŝ        | Snapshot<br>Rangeボタン        | Filter Automation Tracks to Snapshot Range ダイアログが表示されます<br>OKすると、Mark In と Mark Out 間がカーソル位置のパラメーターとな<br>ります                           |
| ST1 (MD) | Designated<br>Bus セレク<br>ター | 自動遅延補正が有効になっている場合、Automationをどのバスに対応さ<br>せるかを選択します<br>ドロップダウン リストには、使用可能なすべてのバスとnoneのオプ<br>ションが表示されます                                  |

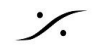

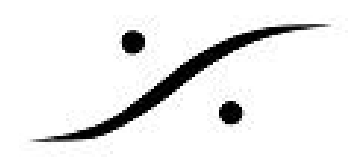

## Dynamic Automation レベル

オートメーションには2つの"レベル"があります。

#### Level 1

前図の上のコラムをクリックすると、オートメーション モードがストリップ毎に切り替えられま す。

| Automation            |         |         |
|-----------------------|---------|---------|
| Strip Automation Mode | Touch   | Touch   |
| Touch                 | Release | Release |
| Latch                 | 8       | Ξ.      |
| Trim Touch            |         |         |
| Trim Latch            |         |         |
| Record                |         |         |
| Read                  |         |         |
| Isolate               |         |         |

その下のコラムをクリックすると、リリース モードがストリップ毎に切り替えられます。

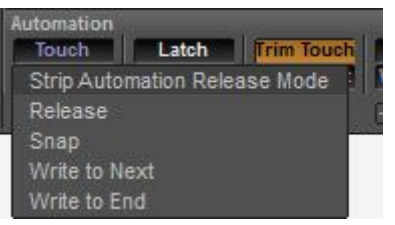

| Console Strip M | ode                                                                             |
|-----------------|---------------------------------------------------------------------------------|
| Touch           | コントロールがタッチされると書き込みを開始し、離されると書き込みを停止します。 リ<br>リース後の動作は、リリースモードによって異なります          |
| Latch           | コントロールがタッチされると書き込みを開始します。 コントロールが離されたときの値<br>は、トランスポートが停止するまで書き込まれ続けます          |
| Trim Touch      | コントロールがタッチされると書き込みを開始し、離されると書き込みを停止します。 リ<br>リース後の動作は、リリースモードによって異なります          |
| Trim Latch      | Trimモードで、コントロールがタッチされると書き込みを開始します。 コントロールが離<br>されたときの値は、トランスポートが停止するまで書き込まれ続けます |
| Release Mode    |                                                                                 |
| Snap            | 現在の値から直前の値まで、瞬時にジャンプします                                                         |
| Auto-Release    | パラメーターを離すと、前回の値まで設定した時間をかけて戻ります                                                 |
| Write to Next   | パラメーターを離すと、次のポイントまで値を保持します                                                      |
| Write to End    | パラメーターを離すと、離した時の値に固定されます                                                        |

Pyramixでは、これらをストリップ毎に設定し、どの様にオートメーションを記録するかを決めるこ とができます。

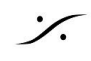

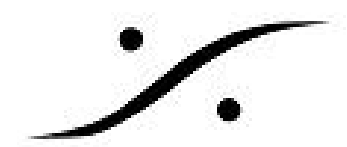

| Automation | 1     | 16 S       | 1         | 0      | 2    | 10 8    |
|------------|-------|------------|-----------|--------|------|---------|
| Touch      | Latch | Trim Touch | Touch     | Record | Read | Isolate |
| Release    | Snap  | Write Next | Write End | -      |      |         |
| 8          | Θ     | Ξ          | Θ         | Θ      | Θ    | Θ       |

#### • Trimモードとは

Trimモードは現在のオートメションの値を「0」として、オフセット量を書き込むモードです。イン ジケーターには小三角形が表示され、Trimモードであることを表示します。

TrimモードのストリップがVCAグループに入っている場合、VCAマスターによって制御されることは ありません。

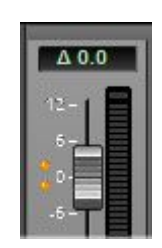

- "Write to Next "の「次のポイント(node)」を時間軸に作成する方法
- 1. オートメーションの線上にマウスのカーソルを合わせます。するとカーソルが、に変化しま す。
- 2. その点でクリックすると、ポイント (node) が作成されます。
- マウスカーソルの変化

上記の方法で作成されたポイント(node)や、タイムラインを選択したオートメーションの線にマ ウスのカーソルを近づけると、カーソルは以下の様に変化します。

| ÷       | オートメ0ションの線上にマウスのカーソルを合わせると表示されます<br>クリックするとポイント (node) が作成されます                                                                                         |
|---------|----------------------------------------------------------------------------------------------------|
| Г       | ポイントに近づけると表示されます<br>クリック+ドラッグすると、値を変更できます                                                                                                    |
| ٦,      | タイムラインを選択して <b>Ctrl</b> キーを押しながらオートメーションの線に近づけると表示されます<br>す<br>クリック+ドラッグすると、選択した区間のレベルを変更できます                                                          |
| Ø       | Ctrl + Shift + Clickを押しながらオートメーションの線に近づけると表示されます<br>クリック+ドラッグすると、オートメーションをフリーハンドで描くことができます                                                             |
| ٿر<br>ا | Ctrl + Alt + Clickを押しながらポイント(node)に近づけると表示されます<br>クリックするとポイント(node)が消去されます<br>Ctrl + Alt + Clickを押しながら、ポイント(node)間をドラッグすると、その間のポイント<br>(node)が全て消去されます |

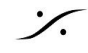

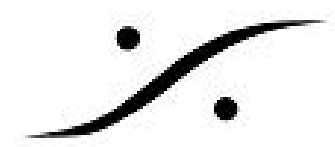

### LEVEL 2

### 各コンポーネントのAutomationモード切り替え

ミキサー上の各コンポーネントに対するオートメーションは、それぞれのセクション毎に以下のモー ドに所属させることができます。モードを切り替えるには、それぞれのセクション上でマウスを右ク リックし、コンテキストメニューの中の Automation > で設定します。

| Follow Strip | そのコンポーネントが属すストリップのモードに従う |
|--------------|--------------------------|
| Record       | 常に記録モード                  |
| Read         | 常に読み込みモード                |
| Isolate      | オートメーションから切り離す           |

これらのモードは、各コンポーネント毎にセットされたモードに色が変わります。

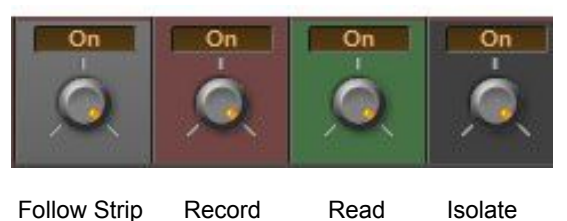

## ミキサー全体のAutomationモード切り替え

ミキサー全体のモードの切替は、ミキサー上を右クリックし、コンテキストメニュー Mixer > Automation > で設定します。

| Show<br>Hide<br>Minimize                                                                                        | ;                                                                             |                                                                          |
|----------------------------------------------------------------------------------------------------|-------------------------------------------------------------------------------|--------------------------------------------------------------------------|
| Minimize                                                                                                    |                                                                               |                                                                          |
|                                                                                                    |                                                                               |                                                                          |
| Automation                                                                                                    | •                                                                             | Follow Strip Mode                                                        |
| All Strips Record Pre Effects<br>All Strips Record Post Effects                                                 |                                                                               | Record<br>Read                                                           |
| The second second second second second second second second second second second second second second second se | Automation<br>All Strips Record Pre Effects<br>All Strips Record Post Effects | Automation  All Strips Record Pre Effects All Strips Record Post Effects |

## ストリップ、バス毎のAutomationモード切り替え

ストリップ毎にAutomationモード切り替えは、ミキサーのストリップ上で右クリックし、コンテキス トメニューの Automation > から設定します。

| Peak            | • |                   |
|-----------------|---|-------------------|
| Automation      | • | Follow Strip Mode |
| Add VS3 Effect  | • | Record<br>Read    |
| Add VST Plug-In | • | Isolate           |
| Strip           | • |                   |

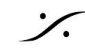

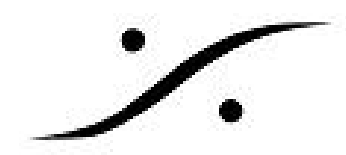

### Automationの表示の切り替え

Automationを書き込んでいる時、他のパラメーターに触るとトラック上のAutomation表示がそのパラ メーターに切り替わります。

例えば、フェーダーを書き込んでいた時にパンナーを触ると、トラック上のAutomation表示はパン ナーのものに切り替わります。

もう一度フェーダーの動きを表示させたい場合は、フェーダーに触って値をアップデートさせれば フェーダーのAutomation表示に戻ります。

これは、Auto Display機能が働いているからです。この機能のOn/Offは、トラックボックスのAを右 クリックして表示されるコンテキストメニューで行います。

また同じコンテキスト メニューの上側には、どのパラメーターをAutomationカーブとしてトラック に表示させるかの切り替えが行える項目があります。

|   | Gain Bus 1   Gain           |   |
|---|-----------------------------|---|
|   | Fader Gain                  |   |
|   | Mute                        |   |
|   | Panning                     | • |
|   | Sends                       | • |
|   | More                        | • |
|   | All                         |   |
| ~ | Auto Display                |   |
|   | Init                        |   |
|   | Snapshot                    |   |
|   | Snapshot Region             |   |
|   | Delete Points & Interpolate |   |
|   | Delete Points               |   |
|   | Trim                        |   |

## Automationの編集(書き換え、書き直し、消去)

メニューの Automation > Automation Tracks を選択すると、Automationの履歴が表示されます。次の 図の左側(緑枠)にはパラメーターが、右側(赤枠)にはバージョンが表示されています。

バージョンをクリックすると、そのバージョンのAutomationまで戻ることができます。

バージョンをクリックして再度Automationを書くと、右に枝分かれして新しいバージョンが作成され ます。

バージョンをクリックで選択して、最も右にあるコマンドを行うことができます。

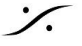

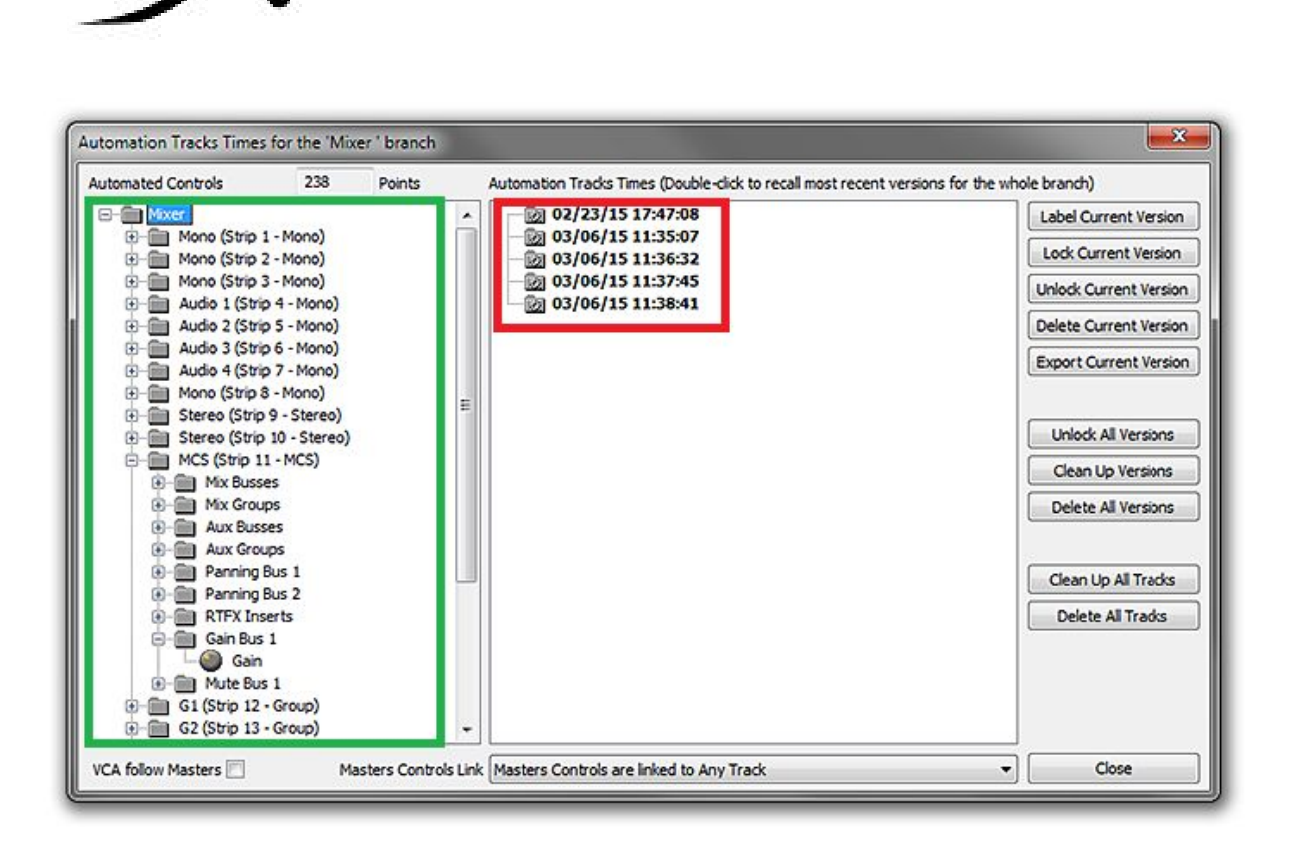

## Cut, Copy, Paste

Automationは、デフォルトの状態でクリップとともにCut, Copy, Pasteすることができます。これは Edit > Automation Editing のサブメニューで設定することができます。

| Source-Destination | * (                                  |
|--------------------|--------------------------------------|
| Automation Editing | Enable Automation Editing            |
| Jog-Wheel Editing  | Cut/Copy/Delete Displayed Automation |
|                    | Cut/Copy/Delete Whole Strip Automati |
|                    | Delete and Interpolate on Cut/Delete |
|                    | Delete and Maintain on Cut/Delete    |

## Automationの設定

Settings > All Settings > Application > Automation には、Automationの設定項目があります。

#### Optimizations

#### keep only current and locked versions while saving

現在のバージョンとロックされたバージョンのみを保存する

- Limit versions to the number of Undo/Redo .
- バージョンをUndo/Redoの回数で制限する

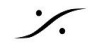

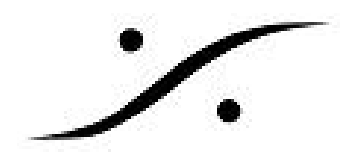

### **Auto-Release Options**

Auto-ReleaseがEnableのとき、コントローラーから手を離すかトランスポートを止めた時に、パラ メーターが前の位置にまで戻る時間を設定します。デフォルトは1000msです。

#### **Preview Mode Options**

Previewモードでは、Automation と Snapshot の試行ができます。 結果が望ましい場合は保存するこ とができます。そうでない場合、変更内容は破棄され、既存のAutomationが保持されます。

|                               | Affect Farameters in : |
|-------------------------------|------------------------|
| O Auto write on Stop          | V Isolate              |
| Confirm on Stop               | 🔽 Read                 |
| Manual write (Preview button) | V Touch / Latch        |
| <u> </u>                      | Write / Record         |

| Auto write on Stop | 変更された全てのパラメーターにAutomationが適用されます                                                                                                    |
|--------------------|----------------------------------------------------------------------------------------------------|
| Confirm on Stop    | トランスポートが止まると、Filter Automation Tracks to Snapshot<br>Rangeダイアログが表示されます(Snapshot Rangeボタンと同様)                                                        |
| Manual Write       | パラメーターを変更した場合、トランスポートが止まるとPreviewボタ<br>ンが点滅します<br>自動的にFilter Automation Tracks to Snapshot Rangeダイアログは表示<br>されません<br>Previewボタンをクリックするとダイアログが表示されます |

#### Affect Parameters in:

Automation Previewモードの場合に影響を受けるモードを選択します。

## Options

#### **Check Source/Destination settings**

有効にすると(デフォルト)、プロジェクトが開かれたときにプロジェクトが検証され、Automation > Automation Track : Master Controls Link の設定が Master Controls are linked to any Track に設定さ れます。

#### Preview mode: Popup Snapshot window on Stop

有効にすると、トランスポートが止まった時に "Filter Automation Tracks to Snapshot …" ダイアログ が表示されます。

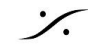